## **Find Your Zoning Information**

Find out the zoning of a piece of land by using Webmaps.

Here's how:

- 1. Use the "Search" options on the right side of the map to find the property of interest.
- 2. Once zoomed into the property, go to the "Layer list" tab on the right side of the map and turn on the "Zoning" layer.
- 3. Click on the property, and the zoning information should appear in the "Pop-up Panel" that appears on the page.